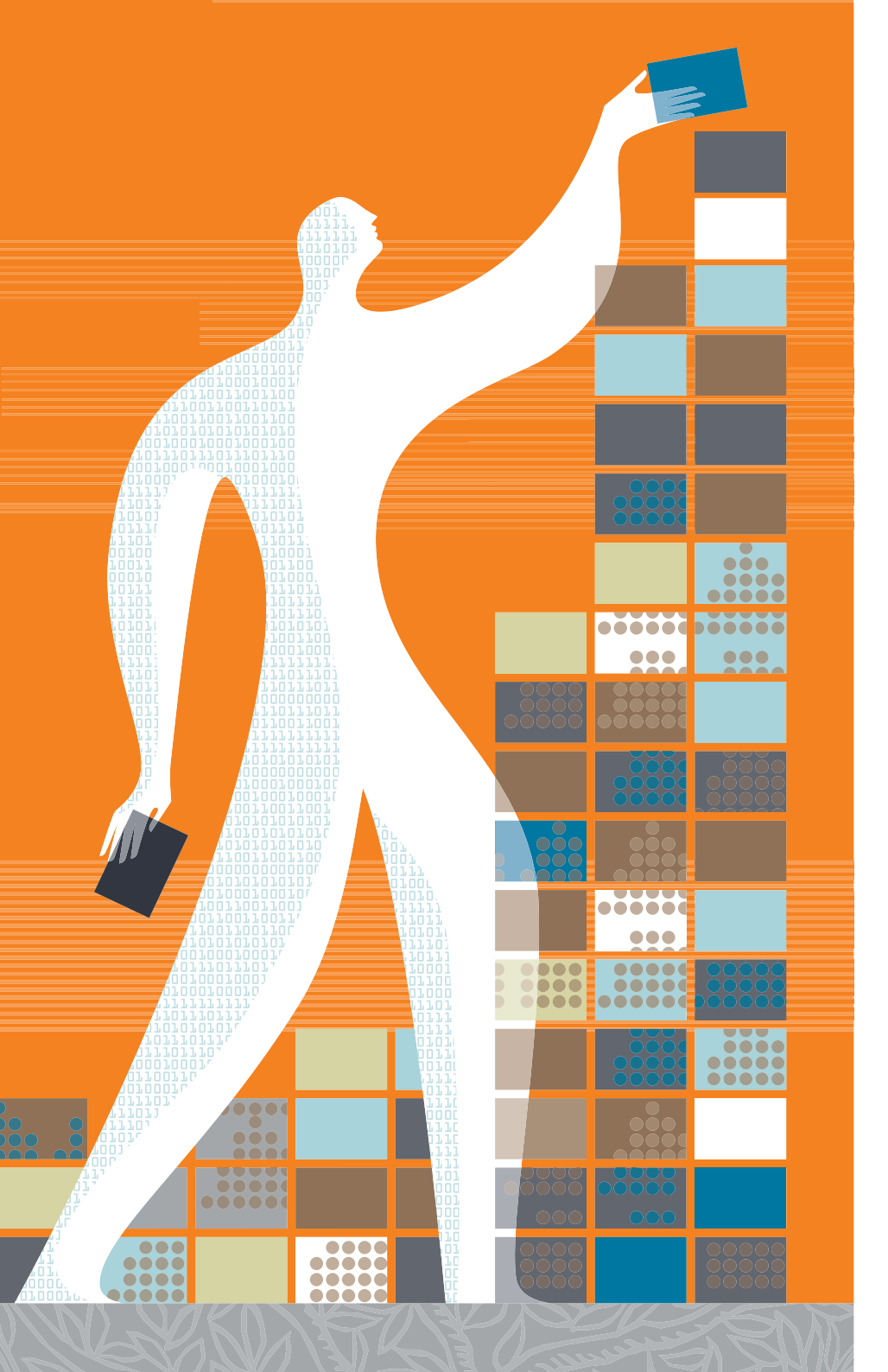

#### myELSEVIER.com

# India.myElsevier.com How to Order <sub>V.2</sub>

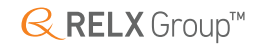

| india.myELSEVIER.com         Home       Journals       eBooks       Events       Shopping cart         Search entire store here       Search         Home / Home page       2                                                                                                    | Ho    | me Page                                                                                       |
|----------------------------------------------------------------------------------------------------|-------|-----------------------------------------------------------------------------------------------|
| Elsevier AICTE journal packages Engineering + Computer Science (275 journals) \$7,931.00                                                                                                    | Label | Description                                                                                   |
| In its specific journal package has been established to extend researchers' access to full text in the fields of security, computer programming, optics, thermal energy, construction and       If < 443, 202, 00                                                                                                    | 1     | Click on package name to see the<br>list of Journals contained in the<br>package              |
| More info and browse all journals                                                                                                    | 2     | Annual subscription Price in US<br>Dollars of a Journals Package                              |
| AICTE & ELSEVIER  Technical education at all levels in India is witnessing a consistent growth pattern.  AICTE is committed to its mission to improve the quality of technical education in India.  One of the Important elements of AICTE regulations is that the technical institutions  Frequently asked questions (FAC(s))  Frequently asked questions (FAC(s))                                                                                                    | 3     | Click "Subscribe" to subscribe to package                                                     |
| should have a digital library with internetimultimedia facilities available. Subscription to national and international e- journals is desirable, to supplement research and academic activities at the institutions for their future growth and effectively fulfil the technological requirements of the country.<br>In the year 2012 AICTE advised all technical institutions offering undergraduate and postgraduate degree / dpioma courses to have an annual subscription to relevant packages of e-Journals through specific publishers. We are pleased to mention that AICTE had evaluated and included Elsevier ScienceDirect as one of the recommended resource that the institutions should subscripte.                                                                                                    | 4     | Detailed step by step instructions<br>on how to order a package using<br>india.myElsevier.com |
| In India, Elsevier has its association with the leading academic institutions (like IIT's, NIT's, Universities) and government R&D laboratories which trust solutions like scienceDirect, Scopus, ReaXys & Engineering Village to make informed decisions in their academic & research workflow.                                                                                                    | 5     | Explanation of payment proce-<br>dure                                                         |
| class Scientific content to a larger number of academic institutions in India, Elsevier has<br>created customized online journal packages to suit the requirement of AICTE approved<br>institutions. These journal packages are based on subject streams, and are easily<br>accessible online through www.ScienceDirect.com. Details of these packages are<br>mentioned below.<br>Packages/pricing_available only for AICTE-approved_self-supported_technical                                                                                                    | 6     | Contact details for all your queries concerning this site                                     |
| Institutions. Not applicable for INDEST core members (IITs, NITs, IIITs, IIIts, IIIts, IIIts, | 7     | Click to go to the FAQ – Fre-<br>quently Asked Questions page                                 |
| RELX Group <sup>™</sup> Privacy Policy Terms and Conditions                                                                                                    |       |                                                                                               |

**RELX** Group™

#### Product Page

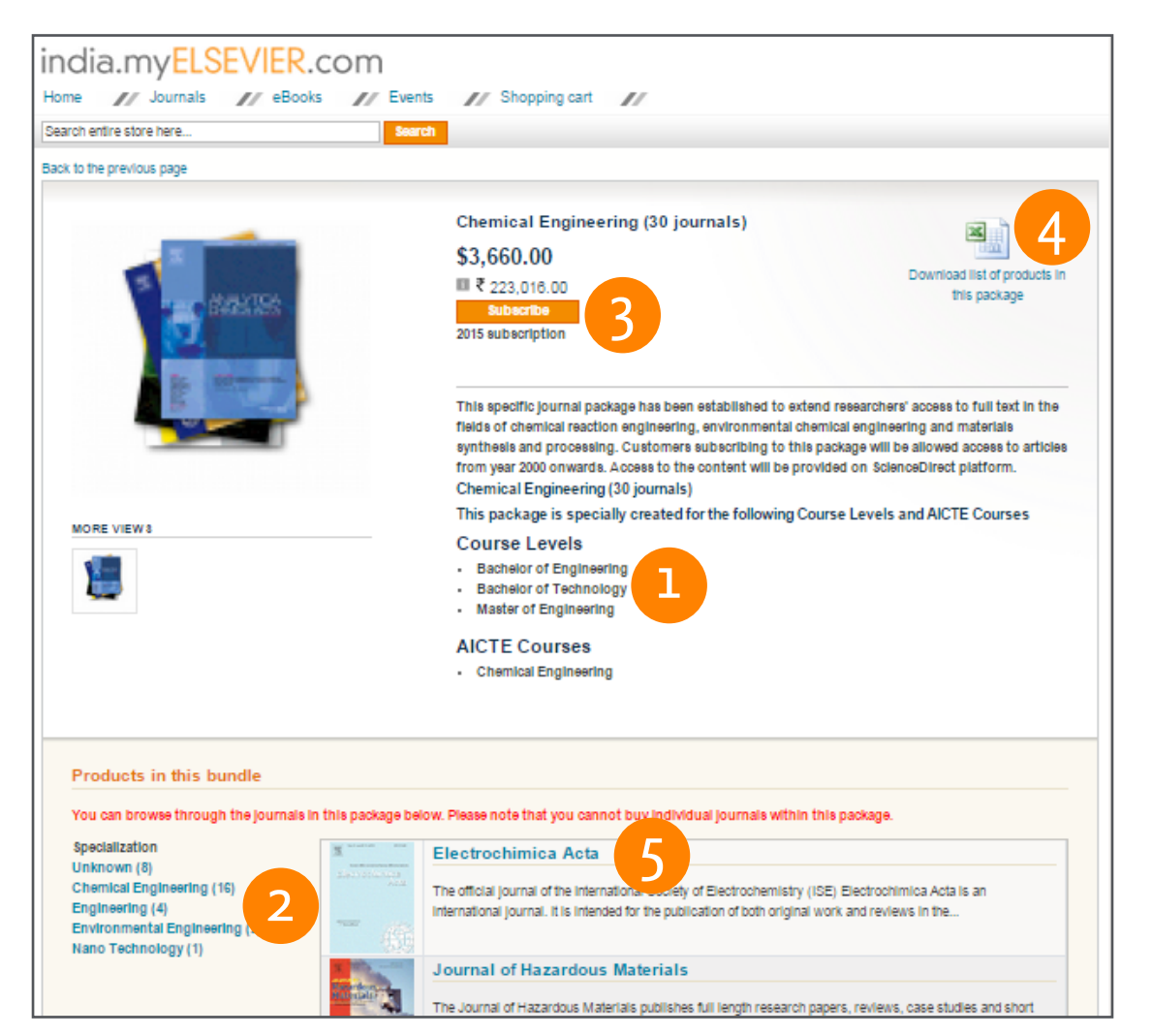

| Label | Description                                                                                        |
|-------|----------------------------------------------------------------------------------------------------|
| 1     | Mapping package to courses lev-<br>els and AICTE courses                                           |
| 2     | Filter the Journals list in the pack-<br>age based on Specialization                               |
| 3     | Click "Subscribe" to subscribe to the package                                                      |
| 4     | Click the Excel icon to download<br>the Journals list contained in this<br>package in Excel format |
| 5     | Click on Journal Title to go to the<br>Journal Detail page                                         |

## Subscribing to Package(s)

| india.myELSEVIE           | R.com                     |                                                                                       |                                                                                             |                                                                   |                                                                          |               |
|---------------------------|---------------------------|---------------------------------------------------------------------------------------|---------------------------------------------------------------------------------------------|-------------------------------------------------------------------|--------------------------------------------------------------------------|---------------|
| Home // Journals // el    | Books 🥢 Events            | /// Shopping cart                                                                     | //                                                                                          |                                                                   |                                                                          |               |
| Search entire store here  | Search                    |                                                                                       |                                                                                             |                                                                   |                                                                          |               |
| Back to the previous page |                           |                                                                                       |                                                                                             |                                                                   |                                                                          |               |
|                           |                           | Chemical Enginee<br>\$3,660.00<br>■ ₹ 223,016.00<br>Subscribe<br>2015 subscription    | ring (30 journals)                                                                          |                                                                   | Download list of produ<br>this package                                   | cts in        |
| B                         | 8                         | This specific journal pac<br>fields of chemical reactions<br>synthesis and procession | kage has been established to<br>on engineering, environmenta<br>g. Customers subscribing to | extend researchers<br>I chemical engineer<br>this package will be | ' access to full text in<br>ring and materials<br>e allowed access to ar | the<br>ticles |
|                           |                           |                                                                                       |                                                                                             |                                                                   |                                                                          |               |
| india.myEL                | R.com                     |                                                                                       |                                                                                             |                                                                   |                                                                          |               |
| Home // Journals // e     | Books // Events           | // Shopping cart                                                                      | //                                                                                          |                                                                   |                                                                          |               |
| Search entire store here  | Search                    |                                                                                       |                                                                                             |                                                                   |                                                                          |               |
| Shopping Cart             |                           |                                                                                       |                                                                                             |                                                                   | Proceed to C                                                             | heckout       |
| Product N                 | ame                       |                                                                                       |                                                                                             |                                                                   | Subtotal                                                                 |               |
| Chemical                  | Engineering (30 journals) |                                                                                       |                                                                                             | 3                                                                 | \$3,660.00<br>■ ₹ 223,016.00                                             | 69            |
| Continue Shopping         |                           |                                                                                       |                                                                                             |                                                                   | Clear Shoppin                                                            | ıg Cart       |
|                           |                           |                                                                                       |                                                                                             |                                                                   | Column 5                                                                 | 2 662 02      |
|                           |                           |                                                                                       |                                                                                             | Gr                                                                | and Total \$3,6                                                          | 60.00         |
|                           |                           |                                                                                       |                                                                                             |                                                                   | 223                                                                      | III₹          |
|                           |                           |                                                                                       |                                                                                             | 4                                                                 | Proceed to Che                                                           | skout         |
|                           |                           |                                                                                       |                                                                                             |                                                                   |                                                                          |               |

| Label | Description                                                                              |
|-------|------------------------------------------------------------------------------------------|
| 1     | Click "Subscribe" to subscribe to a package. You will automatically be taken to the Cart |
| 2     | To add more packages, click on<br>"Journals"                                             |
| 3     | Order totals                                                                             |
| 4     | Click on "Proceed to Checkout" to proceed with checkout process                          |

| india.my <mark>ELSEVIER</mark> .com                                                                                                    |                                |
|----------------------------------------------------------------------------------------------------|--------------------------------|
| Home // Journals // eBooks // Events // Shopping cart                                                                                        |                                |
| Search entire store here                                                                                                    |                                |
| YOUR PRODUCTS Checkout<br>Order date:<br>03 October 2015 (2015 Subscience)                                                                   |                                |
| 1 Chemical Engineering (30 journals)                                                                                                    |                                |
| Please provide us with your AICTE code AICTE code* 1 Please provide your AICTE membership id without the 1- Email * First name * Last name * | Continue                       |
| Billing Information                                                                                                    |                                |
| 2 During in ormation                                                                                                    |                                |
|                                                                                                    |                                |
| India.myELSEVIER.com                                                                                                    |                                |
| Home // Journals // eBooks // Shopping cart                                                                                                  | // Events                      |
| Search entire store here Search                                                                                                    |                                |
| YOUR PRODUCTS Checkout Checkout                                                                                                    |                                |
| 1 Chemical Engineering (30 journals) 1 Billing Information                                                                                   |                                |
| a Shipping Information                                                                                                    |                                |
| a Shipping Method                                                                                                    |                                |
| 4 Payment Information                                                                                                    |                                |
| G Order Review                                                                                                    |                                |
| Product Name                                                                                                    | Subtotal                       |
| Chemical Engineering (30 journale)                                                                                                    | \$3,660.00 III ₹<br>223,016.00 |
| Subtstal                                                                                                    | \$3,660.00                     |

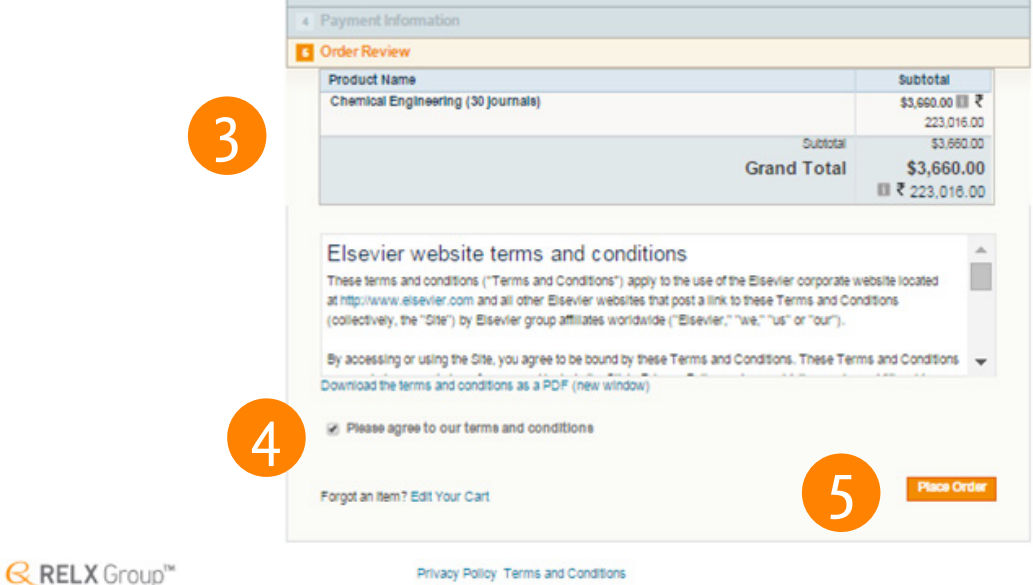

## Check out page

| Label | Description                               |
|-------|-------------------------------------------|
| 1     | Fill out check out form                   |
| 2     | Details about order date and package(s)   |
| 3     | Review your order                         |
| 4     | Tic the Agree to our terms and conditions |
| 5     | Place order                               |

#### **Order Submission Confirmation**

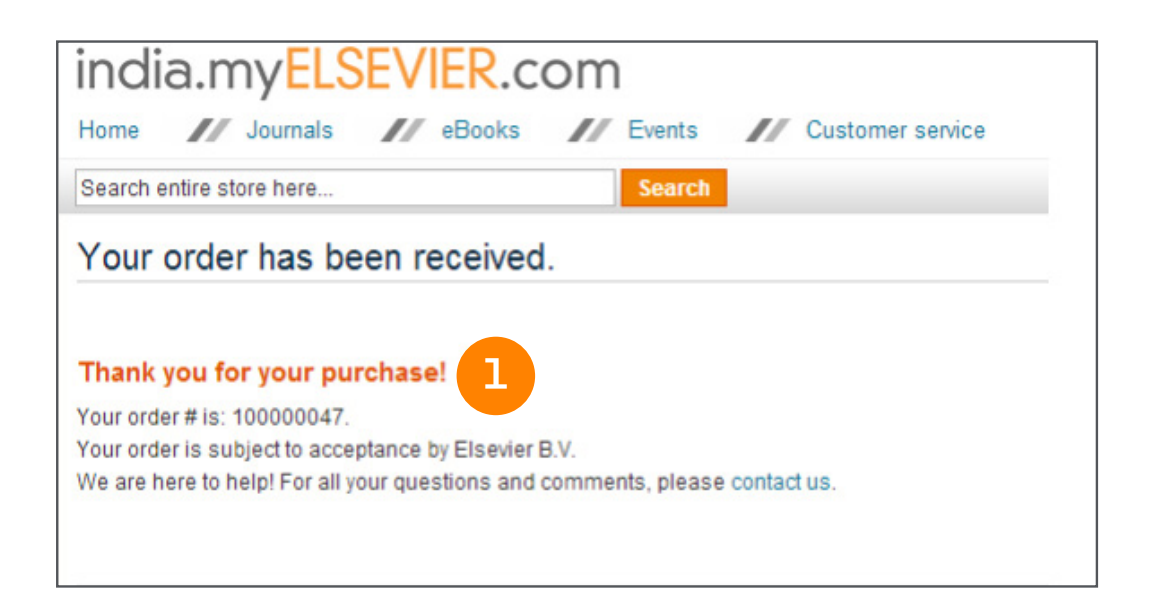

| Label | Description            |
|-------|------------------------|
| 1     | Your Elsevier order id |

#### **Final Notes:**

A. Once the order is submitted, you will receive an order number. This completes the online order process.

B. Subject to acceptance by Elsevier, within a few days after submitting your order, you will receive an invoice in Indian Rupee (INR) from the agent that you selected for your order with a payment term of 30 days from the date of the invoice.